## Documento Clave

Pasos de Registro a la VII Plataforma Regional de Reducción Inclusiva delRiesgo de Desastres por Discapacidad, a través de la aplicación HOPINP-PWU-07Fecha14 octubre 2021

## Introducción

Se enlistan los pasos necesarios para llevar a cabo el registro a la VII Plataforma Regional para la Reducción del Riesgo de Desastres en las Américas y el Caribe, a través de la aplicación de HOPIN.

El registro estará abierto hasta el día 20 de octubre de 2021.

## Pasos para el Registro

- Entrar a la Página Web de Registro para la VII Plataforma Regional para la Reducción del Riesgo de Desastres en las Américas y el Caribe. URL <u>https://rp-americas.undrr.org/es/registro</u>
- Seleccionar el botón "Registro Opción 1 (recomendada)" URL <u>https://hopin.com/events/vii-regional-platform-for-disaster-risk-reduction-drr-in-the-americas-and-the-caribbean</u>
- Seleccionar el enlace "Sign up" o "Inscribirse": se abrirá una nueva ventana. URL <u>https://hopin.com/sign\_up</u>
- 4. Seleccionar el botón "Sign up with email"
- 5. Rellenar los campos con la información solicitada (Nombre, Apellido, Dirección de Correo Electrónico, Contraseña).
- 6. Aceptar los términos y condiciones de HOPIN.
- 7. Seleccionar la casilla "No soy un robot".
- 8. Seleccionar el botón "Sign up with email". La ventana se cerrará, o indicará que debe ser cerrada.
- 9. Regresar al paso 2: Seleccionar el botón "Registro Opción 1 (recomendada)" URL <u>https://hopin.com/events/vii-regional-platform-for-disaster-risk-reduction-drr-in-the-americas-and-the-caribbean</u>
- 10. La Página Web del Evento en HOPIN se abrirá con su sesión iniciada. Seleccionar el botón "Join event" o "Unirse al evento".
- 11. Se abrirá una ventana, en donde se adquiere el boleto para el Evento. Seleccionar el botón "Checkout".
- 12. Se abrirá una sección en esa ventana, donde habrá que rellenar los campos con la información solicitada (Tipo de representación, Título, Género, Fecha de nacimiento, Ciudad, País, Teléfono, Nacionalidad, Institución, Medidas de Accesibilidad, entre otros). En caso de que esta ventana se cierre, repetir los pasos a partir del 10.
- 13. Seleccionar botón "Complete Order" o "Completar Orden" para finalizar su registro.

## Documento <u>Clave</u>

Pasos de Registro a la VII Plataforma Regional de Reducción Inclusiva delRiesgo de Desastres por Discapacidad, a través de la aplicación HOPINP-PWU-07Fecha14 octubre 2021

- 14. Se abrirá la ventana de Recepción del Evento VII Plataforma Regional para la Reducción del Riesgo de Desastres en las Américas y el Caribe.
- 15. Confirmar que en su correo electrónico encuentra 3 mensajes: dos con remitente "HOPIN", donde da la bienvenida y agradece su registro en la aplicación; y otro con remitente de la "VII Regional Platform for Disaster Risk Reduction (DRR) in the Americas and the Caribbean" donde confirma su registro en el Evento.
- 16. Estos mensajes se generan automáticamente, inmediatamente después del registro, por lo que, si no recibe los mensajes al correo electrónico, indica que hay un problema. Revise en su bandeja de "spam" o "correo no deseado".

(Fin del documento)